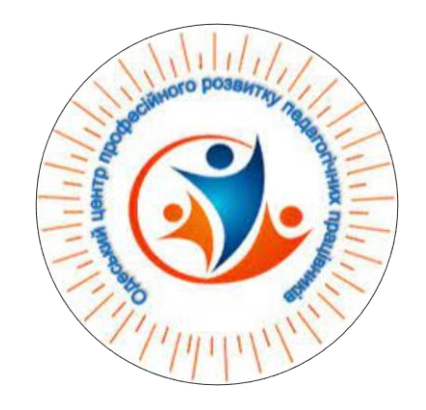

# Інструкція для 33CO по замовленню підручників у 2025 році

Розроблено консультантом Комунальної установи «Одеський центр професійного розвитку педагогічних працівників» Бистровою Анастасією На основі навчального вебінару від КУРС:Освіта, які можна переглянути за посиланнями: <u>https://youtu.be/\_aLAqDPy86w</u>

#### Заходимо на портал ICYO 2 за посиланням: <u>https://new.isuo.org/</u>

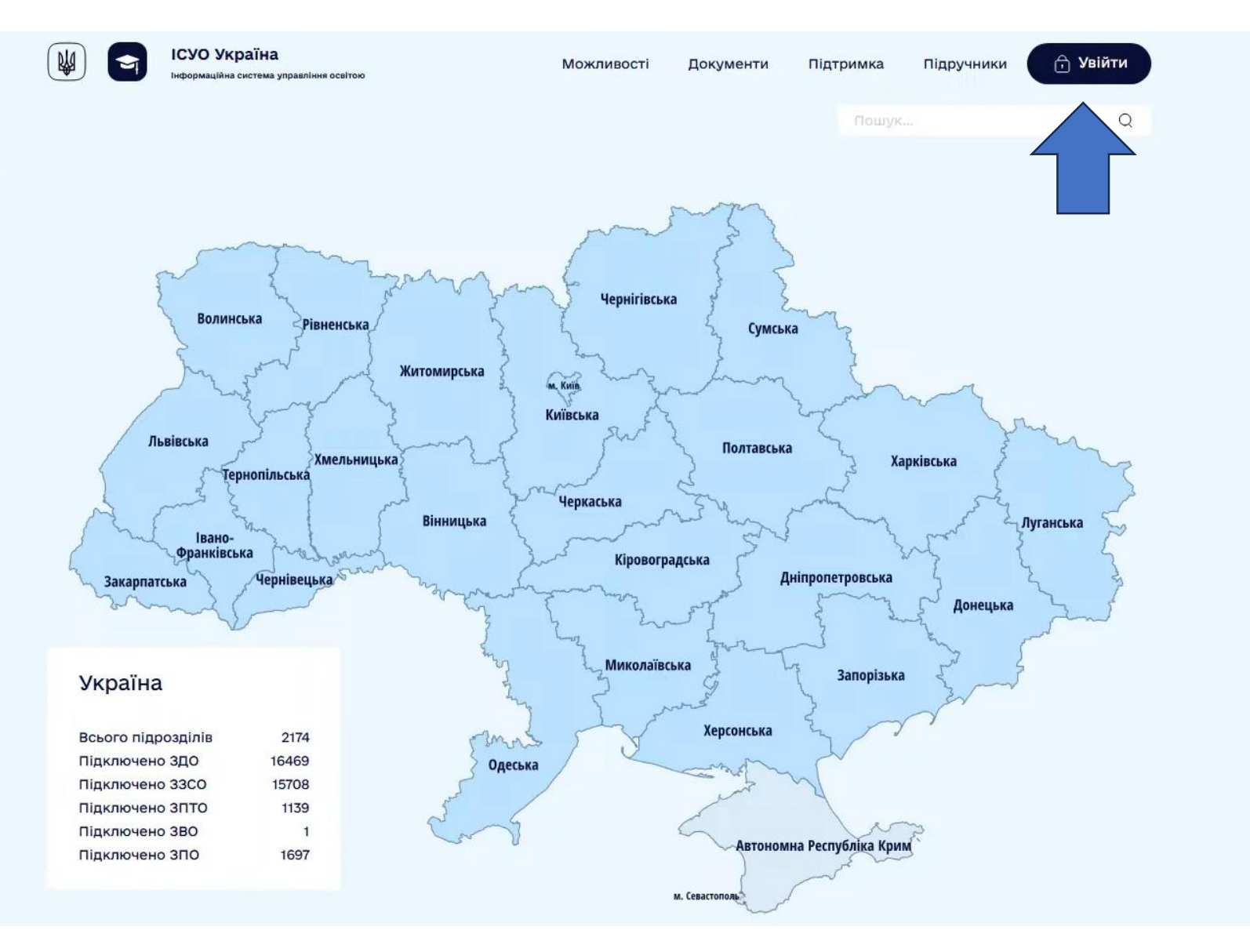

#### Вводимо логін і пароль від порталу ІСУО 1. Також підходить логін та пароль від порталу АЙКОМ 1

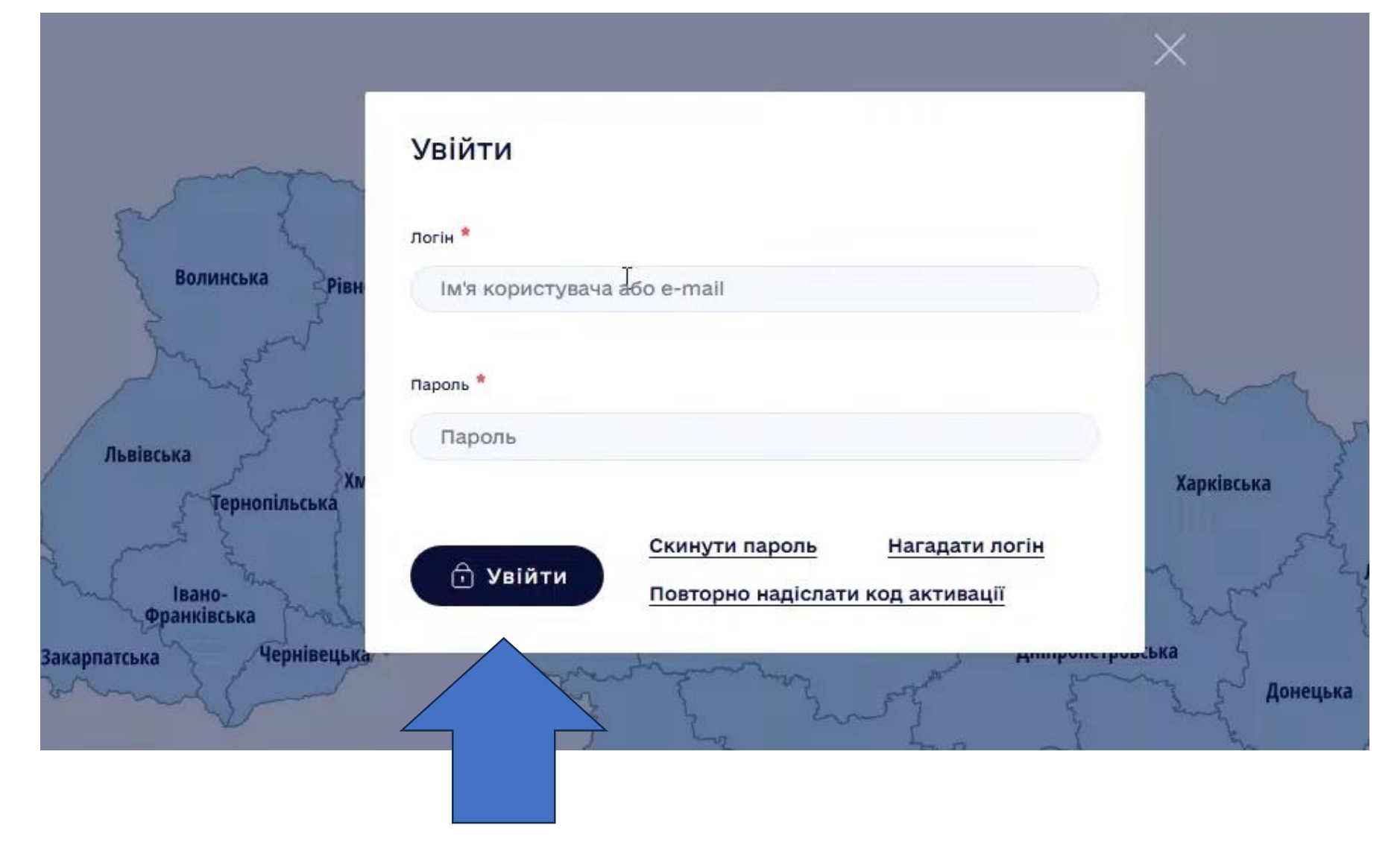

#### Після вводу логіну і пароля відкривається сторінка вашого ЗЗСО Обираємо вкладку «Підручники» - «Замовлення»

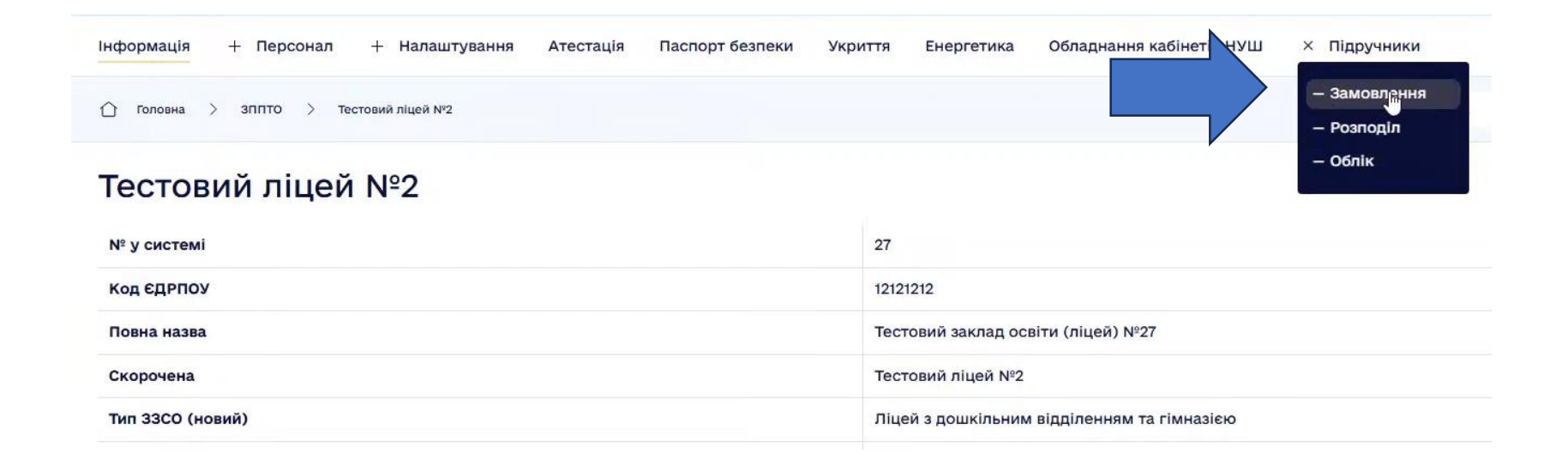

#### Обираємо етап «2025 (1, 2 класи)», клас 1 та 2 ОКРЕМО

(з 27 березня 2025 з'явиться поле «Етап 2025 (8 клас)», з 07 квітня 2025 з'явиться поле «Етап 2025 (3 клас)»)

| Створення зая     | вки на підручники Тестовий | ліцей №2                |            |             |
|-------------------|----------------------------|-------------------------|------------|-------------|
| Етап *            |                            |                         |            |             |
| 2025 (1, 2 класи) |                            |                         | ×)         |             |
| Клас *            |                            |                         |            |             |
| 1                 |                            |                         | ~          |             |
| Додаток           | Дата                       | Homep (N <sup>2</sup> ) | Протокол № | Від (Дата)  |
| Попаток           | 🛱 🗙 Дата                   | Homed (N°)              | Протокол № | 🛗 🗙 Від (Да |

В полі «Додаток» вкажіть **1 під час замовлення**. Дату листа оберіть «**27.02.2025**». Номер листа МОН «**1/3718-25**». Протокол педагогічної ради вашого 33СО щодо конкурсного відбору підручників.

| Дод        | аток                                                        | Дата           |                                                        | Номер (N <sup>2</sup> )            |                    | Протокол №                    | Від (Д          | цата)       |                   |                  |                    |           |            |           |
|------------|-------------------------------------------------------------|----------------|--------------------------------------------------------|------------------------------------|--------------------|-------------------------------|-----------------|-------------|-------------------|------------------|--------------------|-----------|------------|-----------|
| До         | даток                                                       | 曲              | Х Дата                                                 | Номер (№)                          |                    | Протокол №                    | 曲               | х віл       | (Дата)            |                  |                    |           |            |           |
| Показа     | Змінити<br>ні 1-20 із 24 записів.<br>Результати вибору елен | <b>Експорт</b> | Відправити<br>Відправити<br>сій оригінал-макетів підру | чників для 1 класу закладів загалі | ьної середньої ос  | віти, поданих на конкурсний в | дбір підручникі | ів (крім ел | ктронних) для здо | бувачів повної з | агальної середньої | Для       | Для        |           |
|            |                                                             |                |                                                        | , c                                | світи і педагогічн | них працівників               |                 |             |                   |                  | L3                 | учнів     | викладачів | Альтернат |
|            | Назва підручника                                            |                |                                                        |                                    |                    |                               |                 |             |                   |                  |                    | Кількість | Кількість  |           |
| 0          | «Математика» підру                                          | ник для 1      | класу закладів загальн                                 | ої середньої освіти (авт. Бег      | в В. Г., Василье   | сва Д. В.)                    |                 |             |                   |                  |                    |           |            |           |
|            | «Математика» підру                                          | ник для 1      | класу закладів загальн                                 | ої середньої освіти (авт. Бог      | данович М. В.,     | Назаренко А. А.)              |                 |             |                   |                  |                    |           |            | ľ         |
| 0          | «Математика» підру                                          | ник для 1      | класу закладів загальн                                 | ої середньої освіти (авт. Буг      | цна Н. О., Беден   | ко М. В.)                     |                 |             |                   |                  |                    |           |            | 6         |
| $\bigcirc$ | «Математика» підру                                          | ник для 1      | класу закладів загальн                                 | ої середньої освіти (авт. Вор      | оонцова Т. В., Г   | юномаренко В. С., Романії     | О. З., Лаврен   | нтьєва I. I | ., Хомич О. Л.)   |                  |                    |           |            | ľ         |
|            | «Математика» підру                                          | ник для 1      | класу закладів загальн                                 | ої середньої освіти (авт. Гісі     | ь О. М., Філяк I.  | В.)                           |                 |             |                   |                  |                    |           |            | B         |
|            | «Математика» підру                                          | ник для 1      | класу закладів загальн                                 | ої середньої освіти (авт. Дж       | он Ендрю Біос      | )                             |                 |             |                   |                  |                    |           |            | 8         |
|            |                                                             |                |                                                        |                                    |                    |                               |                 |             |                   |                  |                    |           |            |           |

#### Нижче у переліку підручників (може містити декілька сторінок) натискаємо «Олівець» біля обраного вашим 33СО підручника

| Результати вибору електронних версій оригінал-макетів підручників для 1 класу закладів загальної середньої освіти, поданих на конкурсний відбір підручників (крім електронних) для здобувачів повної загальної середньої<br>освіти і педагогічних працівників | Для<br>учнів | Для<br>викладачів | Альтернативи | дії      |
|----------------------------------------------------------------------------------------------------|--------------|-------------------|--------------|----------|
| Назва підручника                                                                                                    | Кількість    | Кількість         |              |          |
| «Українська мова. Буквар» підручник для 1 класу закладів загальної середньої освіти (у 2-х частинах) (авт. Пономарьова К. І.)                                                                                                    |              |                   | B            | G.       |
| «Українська мова. Буквар» підручник для 1 класу закладів загальної середньої освіти (у 2-х частинах) (авт. Цепова І. В.)                                                                                                    |              |                   | B            | 2        |
| «Українська мова. Буквар» підручник для 1 класу закладів загальної середньої освіти (у 2-х частинах) (авт. Чумарна М. І.)                                                                                                    |              |                   | B            | $\wedge$ |
| «Українська мова» підручник для 1 класу з навчанням угорською мовою закладів загальної середньої освіти (у 2-х частинах, з аудіосупроводом) (авт. Криган С. Г., Сергійчук Ю. П.)                                                                              |              |                   |              |          |

 Якщо обраний вами підручник планується до видання лише українською мовою, у вас одразу з'явиться форма «Заявка на підручник» (рис.1)
 Якщо підручник може видаватися кількома мовами, то обираємо мову «Українська» і натискаємо «Створити» (рис.2)

| Заяв     | вка на підручник                                                            |                                                        |                        | ×                    | Заявка на підручник          | ×  |
|----------|-----------------------------------------------------------------------------|--------------------------------------------------------|------------------------|----------------------|------------------------------|----|
| Україн   | їнська 🗙                                                                    |                                                        |                        |                      | -                            |    |
|          |                                                                             | Для учнів, кількість *                                 |                        |                      | Польська 🗙 🕂                 |    |
| Ви       | Видалити                                                                    | 1<br>Для викладачів, кількісті                         | ь *                    | _                    | Оберіть якою мовою підручник |    |
| 1        |                                                                             | 0                                                      |                        |                      | Українська                   | ×~ |
| Пріоріте | reт Назва підруч                                                            | ника                                                   | Підвищити<br>пріорітет | Знизити<br>пріорітет | + Створити                   |    |
| 1. Обра  | аний підручник                                                              |                                                        |                        |                      | L.                           |    |
| 1        | «Українська мова. Буквар» підручни<br>загальної середньої освіти (у 2-х чак | ик для 1 класу закладів<br>стинах) (Пономарьова К. І.) |                        |                      | Зберегти Відміна             |    |
| 2. Альт  | тернативи                                                                   |                                                        |                        | _                    |                              |    |
| 2        |                                                                             | ~                                                      |                        |                      |                              |    |
| 3        |                                                                             | v                                                      |                        | C                    |                              |    |
| 4        |                                                                             | ~                                                      |                        |                      |                              |    |
| 5        |                                                                             | ~                                                      |                        |                      | к ю. п.)                     |    |
| -        |                                                                             |                                                        |                        |                      |                              |    |

#### Проставляємо необхідну кількість підручників для учнів і вчителів

| українсі | ька Х                                                                                         |                                                        |           |           |
|----------|-----------------------------------------------------------------------------------------------|--------------------------------------------------------|-----------|-----------|
|          |                                                                                               | Для учнів, кількість *                                 |           |           |
|          | Видалити                                                                                      | 10                                                     |           | 0         |
| Видал    | пити мовою навчання: українська                                                               | Для викладачів, кількіст                               | ъ *       |           |
|          |                                                                                               | (1                                                     |           | 0         |
|          |                                                                                               |                                                        | Пілвищити | Знизити   |
| зіорітет | Назва підруч                                                                                  | ника                                                   | пріорітет | пріорітет |
| Эбрани   | й підручник                                                                                   |                                                        |           |           |
|          | «Українська мова. Буквар» підручни<br>загальної середньої освіти (у 2-х ча                    | ік для 1 класу закладів<br>стинах) (Пономарьова К. І.) |           |           |
| . Альтер | нативи                                                                                        |                                                        |           |           |
|          | «Українська мова. Буквар» підру<br>закладів загальної середньої осв                           | чник для 1 класу<br>іти (у 2-х частинах) 📀 🗸           |           | *         |
|          | (вашуленко М. С., вашуленко О.                                                                | 5.)                                                    |           |           |
|          | <u></u>                                                                                       | ~                                                      |           | ¥         |
|          | «Українська мова. Буквар» підручн<br>загальної середньої освіти (у 2-х ча                     | ик для 1 класу закладів<br>астинах) (Большакова I.     | •         | •         |
|          | «Українська мова. Буквар» підручн<br>загальної середньої освіти (у 2-х ча                     | ик для 1 класу закладів<br>астинах) (Захарійчук М.     |           | ¥         |
|          | Д.)                                                                                           |                                                        |           |           |
|          | «Українська мова. Буквар» підручн<br>загальної середньої освіти (у2-х ча<br>Погачевська С.П.) | ик для 1 класу закладів<br>астинах) (Іщенко О. Л.,     |           |           |

До обраного підручника додаємо 5 (за наявності) альтернативних підручників. До вибору альтернатив та виставлення їх пріоритету відносимось СУМЛІННО. Після чого натискаємо кнопку «Зберегти»

| 1. Обрани | и підручник                                                                                                    |   |
|-----------|----------------------------------------------------------------------------------------------------|---|
| 1         | «Українська мова. Буквар» підручник для 1 класу закладів<br>загальної середньої освіти (у 2-х частинах) (Пономарьова К. І.)                       |   |
| 2. Альтер | нативи                                                                                                    |   |
| 2         | «Українська мова. Буквар» підручник для 1 класу<br>закладів загальної середньої освіти (у 2-х частинах) 🥝 /<br>(Вашуленко М. С., Вашуленко О. В.) | • |
| 3         | «Українська мова. Буквар» підручник для 1 класу<br>закладів загальної середньої освіти (у 2-х частинах) 🥝 🗸<br>(Іщенко О. Л., Логачевська С. П.)  | • |
| 4         | «Українська мова. Буквар» підручник для 1 класу<br>закладів загальної середньої освіти (у 2-х частинах) 🥏 🗸<br>(Наумчук В. І., Наумчук М. М.)     | • |
| 5         | «Українська мова. Буквар» підручник для 1 класу<br>закладів загальної середньої освіти (у 2-х частинах) 📀 🗸<br>(Цепова І. В.)                     | • |
| 6         | «Українська мова. Буквар» підручник для 1 класу<br>закладів загальної середньої освіти (у 2-х частинах) 🧔 🗸<br>(Кравцова Н. М., Придаток О. Д.)   |   |

# Обраний вами підручник із зазначенням необхідної кількості буде відображатись у загальному списку

| Показ | ані 21-24 із 24 записів.                                                                                                    |              |                   |              |          |
|-------|----------------------------------------------------------------------------------------------------|--------------|-------------------|--------------|----------|
|       | Результати вибору електронних версій оригінал-макетів підручників для 1 класу закладів загальної середньої освіти, поданих на конкурсний відбір підручників (крім електронних) для здобувачів повної загальної середньої<br>освіти і педагогічних працівників | Для<br>учнів | Для<br>викладачів | Альтернативи | Дії      |
| _     | Назва підручника                                                                                                    | Кількість    | Кількість         |              |          |
| U     |                                                                                                    | G₹           |                   |              |          |
|       | «Українська мова. Буквар» підручник для 1 класу закладів загальної середньої освіти (у 2-х частинах) (авт. Пономарьова К. І.)                                                                                                    | 10           | 1                 | 8            | 0        |
|       | «Українська мова. Буквар» підручник для 1 класу закладів загальної середньої освіти (у 2-х частинах) (авт. Цепова І. В.)                                                                                                    |              |                   | $\wedge$     | <u>@</u> |
|       | «Українська мова. Буквар» підручник для 1 класу закладів загальної середньої освіти (у 2-х частинах) (авт. Чумарна М. І.)                                                                                                    | 4            |                   | 4            | 2        |
|       | «Українська мова» підручник для 1 класу з навчанням угорською мовою закладів загальної середньої освіти (у 2-х частинах, з аудіосупроводом) (авт. Криган С. Г., Сергійчук Ю. П.)                                                                              |              |                   |              | 0        |
|       |                                                                                                    |              |                   |              | 15PC     |

Якщо під час замовлення ви випадково зробили помилку, то «непотрібний» підручник можна видалити, скориставшись «Олівцем»

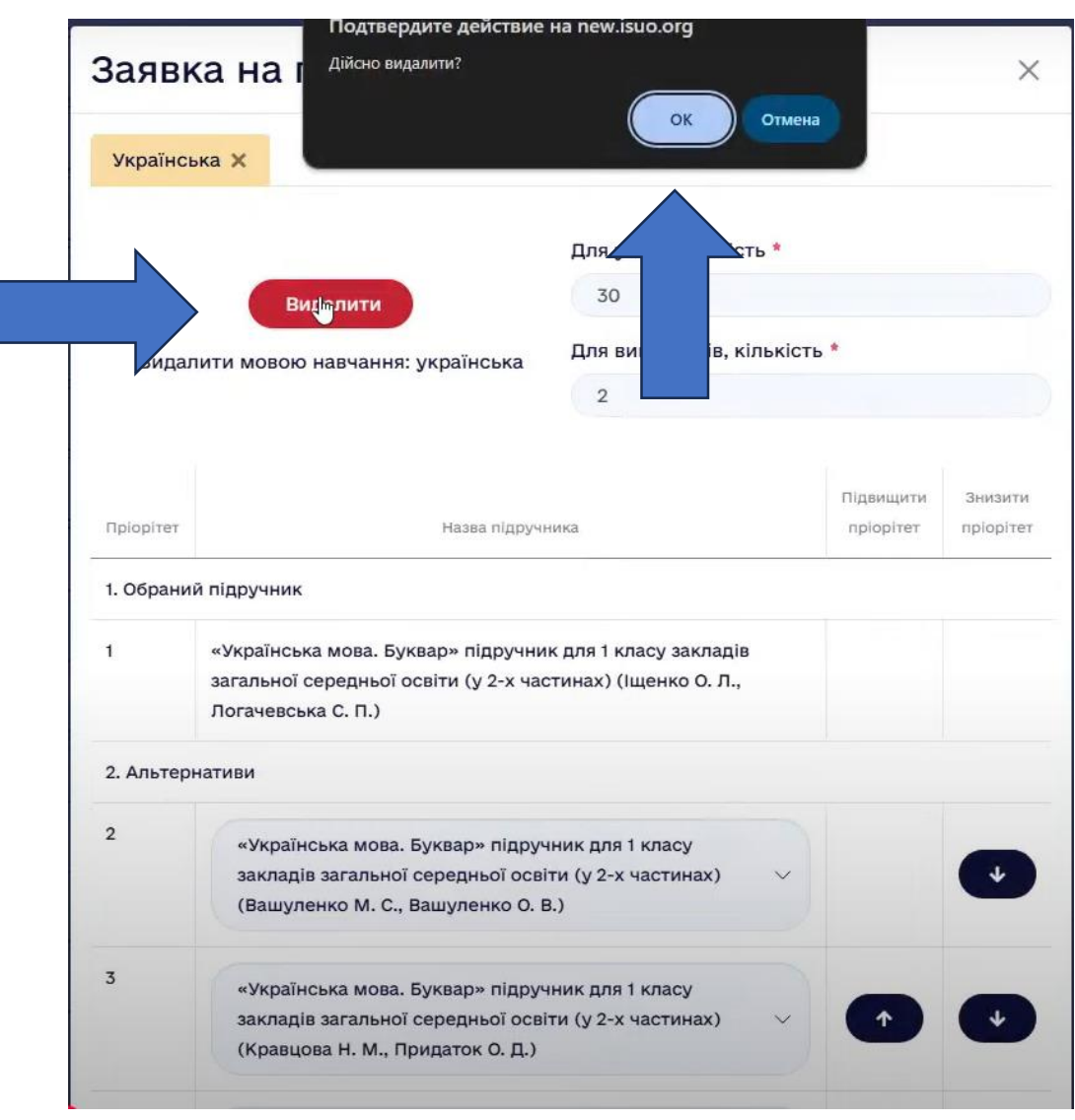

# Після того як ви перевірили правильність заповнених вами даних приступаємо до відправки

| Ство   | рення заявк                                                    | и на підручники Тестовий ліц          | цей №2                                                  |                                                                 |                  |       |                               |               |
|--------|----------------------------------------------------------------|---------------------------------------|---------------------------------------------------------|-----------------------------------------------------------------|------------------|-------|-------------------------------|---------------|
| Етап * |                                                                |                                       |                                                         |                                                                 |                  |       |                               |               |
| 202    | 5 (1, 2 класи)                                                 |                                       |                                                         | ~                                                               |                  |       |                               |               |
| Клас * |                                                                |                                       |                                                         |                                                                 |                  |       |                               |               |
| 1      |                                                                |                                       |                                                         | ~                                                               |                  |       |                               |               |
| Дода   | аток                                                           | Дата                                  | Номер (№)                                               | Протокол №                                                      | Від ()           | Дата) |                               |               |
| До     | даток                                                          | 苗 🗙 Дата                              | Номер (№)                                               | Протокол №                                                      | 曲                | ×     | Від (Дата)                    |               |
| Показа | ні 1-20 із 24 записії<br>Результати вибору<br>Назва підручника | в.                                    | ників для 1 класу закладів загальної сере<br>освіти і п | едньої освіти, поданих на конкурсний<br>едагогічних працівників | відбір підручник | (кр   | ім електронних) для здобувачі | в повної зага |
| 0      | «Математика» пі,                                               | дручник для 1 класу закладів загально | ої середньої освіти (авт. Бевз В. Г., І                 | Васильєва Д. В.)                                                |                  |       |                               |               |
| $\Box$ | «Математика» пі                                                | дручник для 1 класу закладів загально | ої середньої освіти (авт. Богданови                     | ч М. В., Назаренко А. А.)                                       |                  |       |                               |               |
|        | «Математика» пі                                                | дручник для 1 класу закладів загально | ої середньої освіти (авт. Будна Н. О                    | ., Беденко М. В.)                                               |                  |       |                               |               |
|        |                                                                |                                       | Teasaan aTeasian (ees Deservices                        |                                                                 |                  |       | AL D. Vermin O. D.)           |               |

#### Випадок1 У вас відсутній ключ ЕЦП

1. Натискаємо поле «У мене не має можливості…»

- 2. ОБОВ'ЯЗКОВО вдруковуємо своє прізвище, ім'я, по-батькові
- 3. Відправляємо

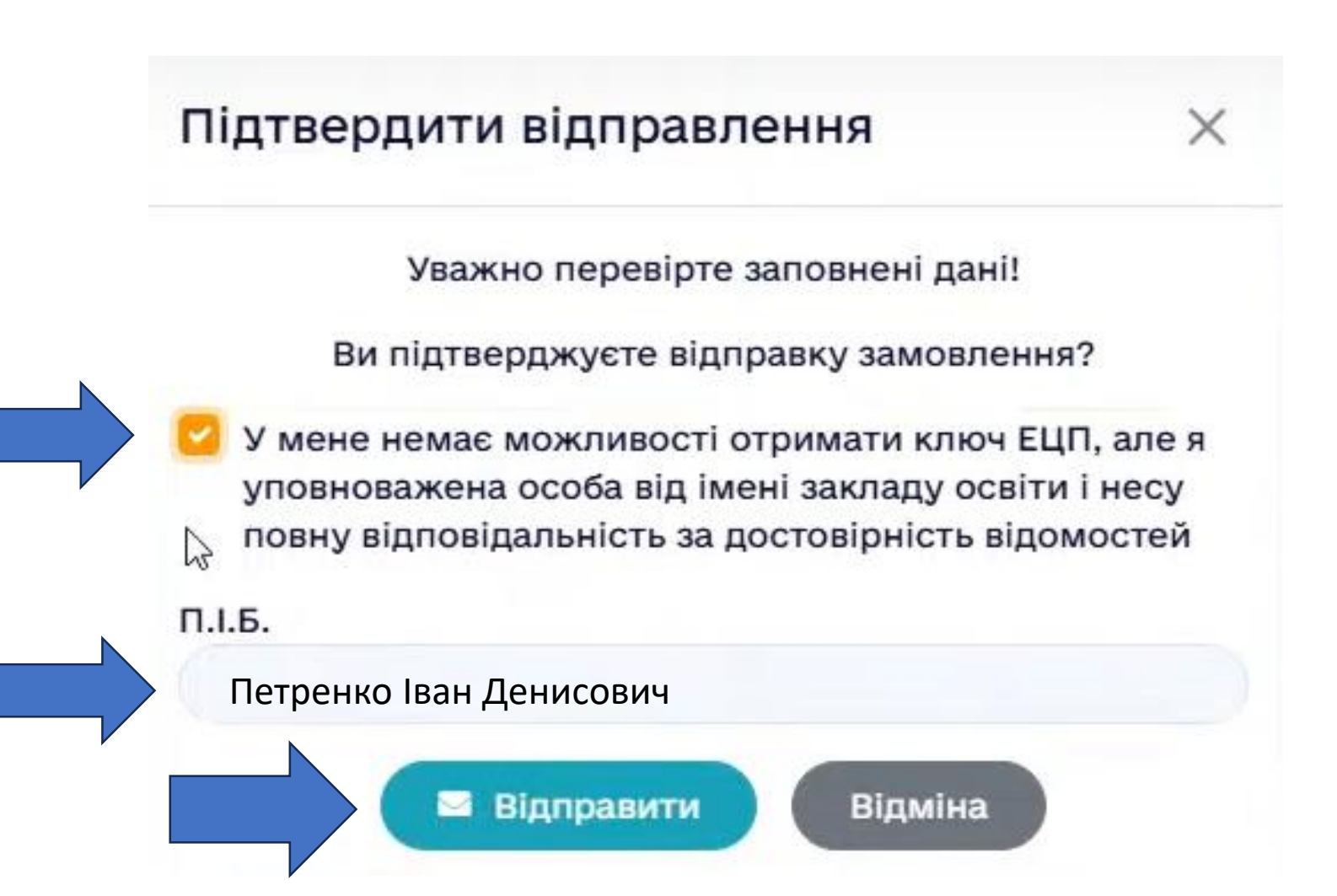

#### З'явиться поле «Успіх»

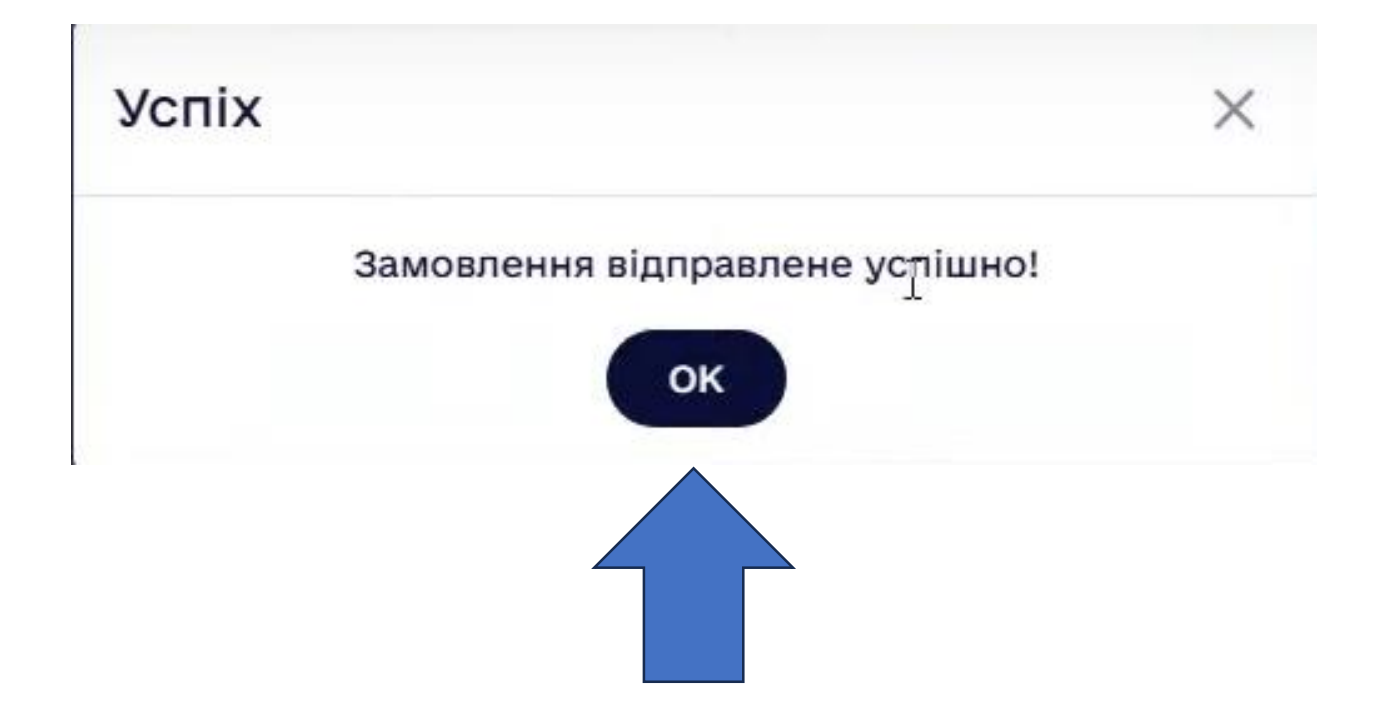

# З'явиться надпис «Заявка підписана, відправлена та доступна для завантаження» Зберігаємо файл PDF

| n*<br>2025 (1, 2 класи)<br>c*<br>Цодаток Дата Номер (№) Протокол № Від (Дата)<br>Додаток Дата Номер (№) Протокол № Від (Дата)<br>* Заявка підписана, відправлена та доступна для завантаження!<br>2 Змінити Експорт Відправити Відправити РРБ                                                                                                    | n*<br>1025 (1, 2 класи)<br>c*<br>10даток Дата Номер (№) Протокол № Від (Дата)<br>Додаток Дата Номер (№) Протокол № Від (Дата)<br>10 даток № Від (Дата)<br>10 х Дата Номер (№) Протокол № Від (Дата)<br>10 х Дата Відправили для завантаження!<br>10 Заявка підписана, відправили Протокол № Від (Дата)                                                                                                    | n*<br>1025 (1, 2 класи)<br>с*<br>10даток Дата Номер (№) Протокол № Від (Дата)<br>Додаток Дата Номер (№) Протокол № Від (Дата)<br>Додаток Ш Х Дата Номер (№) Протокол № Від (Дата)<br>Х Заявка підписана, відправлена та доступна для завантаження!<br>З Змінити Е Експорт Е Відправити В Завантаження! | ворення заявки                                       | на підручники Тестовий ліцей                                  | N*2                               |            |                |
|----------------------------------------------------------------------------------------------------|----------------------------------------------------------------------------------------------------|----------------------------------------------------------------------------------------------------|------------------------------------------------------|---------------------------------------------------------------|-----------------------------------|------------|----------------|
| 2025 (1, 2 класи)<br>ac *<br>1<br>Додаток Дата Номер (№) Протокол № Від (Дата)<br>Додаток Дата Номер (№) Протокол № Від (Дата)<br>3аявка підписана, відправлена та доступна для завантаження!<br>З' Змінити Е відправити Відправити РЭБ                                                                                                    | 2025 (1, 2 класи)<br>Ac *<br>1<br>Додаток Дата Номер (N <sup>p</sup> ) Протокол N <sup>p</sup> Від (Дата)<br>Додаток Дата Номер (N <sup>p</sup> ) Протокол N <sup>p</sup> Від (Дата)<br>Додаток Дата Номер (N <sup>p</sup> ) Протокол N <sup>p</sup> Від (Дата)<br>Заявка підписана, відправлена та доступна для завантаження!<br>В Завантажити PDF                                                                                                    | 2025 (1, 2 класи)<br>ас *<br>1<br>Додаток Дата Номер (№) Протокол № Від (Дата)<br>Додаток Дата Номер (№) Протокол № Від (Дата)<br>Ф Заявка підписана, відправлена та доступна для завантаження!<br>Змінити Експорт Евідправити Давантажити PDF                                                         | in *                                                 |                                                               |                                   |            |                |
| ac * 1 1 2 Додаток Дата Номер (N <sup>p</sup> ) Протокол N <sup>a</sup> Від (Дата) Додаток Дата Номер (N <sup>p</sup> ) Протокол N <sup>a</sup> Від (Дата)<br>Додаток Дата Номер (N <sup>p</sup> ) Протокол N <sup>a</sup> Від (Дата)<br>Заявка підписана, відправлена та доступна для завантаження!<br>Змінити Експорт Відправити Ві Завантажити PDF | ас*<br>1                                                                                                    | ac*<br>1                                                                                                    | 2025 (1, 2 класи)                                    |                                                               |                                   | ~          |                |
| 1                                                                                                    | 1       Image: Constraint of the state of the state of | 1                                                                                                    | ac *                                                 |                                                               |                                   |            |                |
| Дата       Номер (№)       Протокол №       Від (Дата)         Додаток                                                                                                    | Додаток Дата Номер (№) Протокол № Від (Дата)<br>Додаток Ш Х Дата Номер (№) Протокол № Від (Дата)<br>Заявка підписана, відправити для завантаження!<br>Відправити Відправити Відправити РDF                                                                                                    | Додаток       Дата       Номер (№)       Протокол №       Від (Дата)         Додаток                                                                                                    | 1                                                    |                                                               |                                   | ~          |                |
| Додаток                                                                                                    | Додаток                                                                                                    | Додаток                                                                                                    | Додаток                                              | Дата                                                          | Номер (№)                         | Протокол № | Від (Дата)     |
| <ul> <li>Заявка підписана, відправлена та доступна для завантаження!</li> <li>Змінити В Експорт Відправити В Завантажити РDF</li> </ul>                                                                                                    | <ul> <li>Заявка підписана, відправлена та доступна для завантаження!</li> <li>Змінити</li> <li>Експорт</li> <li>Відправити</li> <li>Завантажити PDF</li> </ul>                                                                                                    | <ul> <li>Заявка підписана, відправлена та доступна для завантаження!</li> <li>Змінити В Експорт Відправити Завантажити РОГ</li> </ul>                                                                                                    | Додаток                                              | 苗 🗙 Дата                                                      | Номер (N <sup>2</sup> )           | Протокол № | 🗰 🗙 Від (Дата) |
|                                                                                                    |                                                                                                    |                                                                                                    | <ul> <li>Заявка підписав</li> <li>Змінити</li> </ul> | ана, відправлена та доступна для за<br>В Експорт 🛛 Відправити | авантаження!<br>В Завантажити PDF |            |                |
|                                                                                                    |                                                                                                    |                                                                                                    |                                                      |                                                               |                                   |            |                |

# Випадок2 У вас є ключ ЕЦП Натискаємо «Відправити»

Підтвердити відправлення

Уважно перевірте заповнені дані!

Ви підтверджуєте відправку замовлення?

Для підписання замовлення потрібний ЕЦП.

У мене немає можливості отримати ключ ЕЦП, але я уповноважена особа від імені закладу освіти і несу повну відповідальність за достовірність відомостей

Відправити

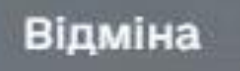

#### З'явиться поле «Успіх»

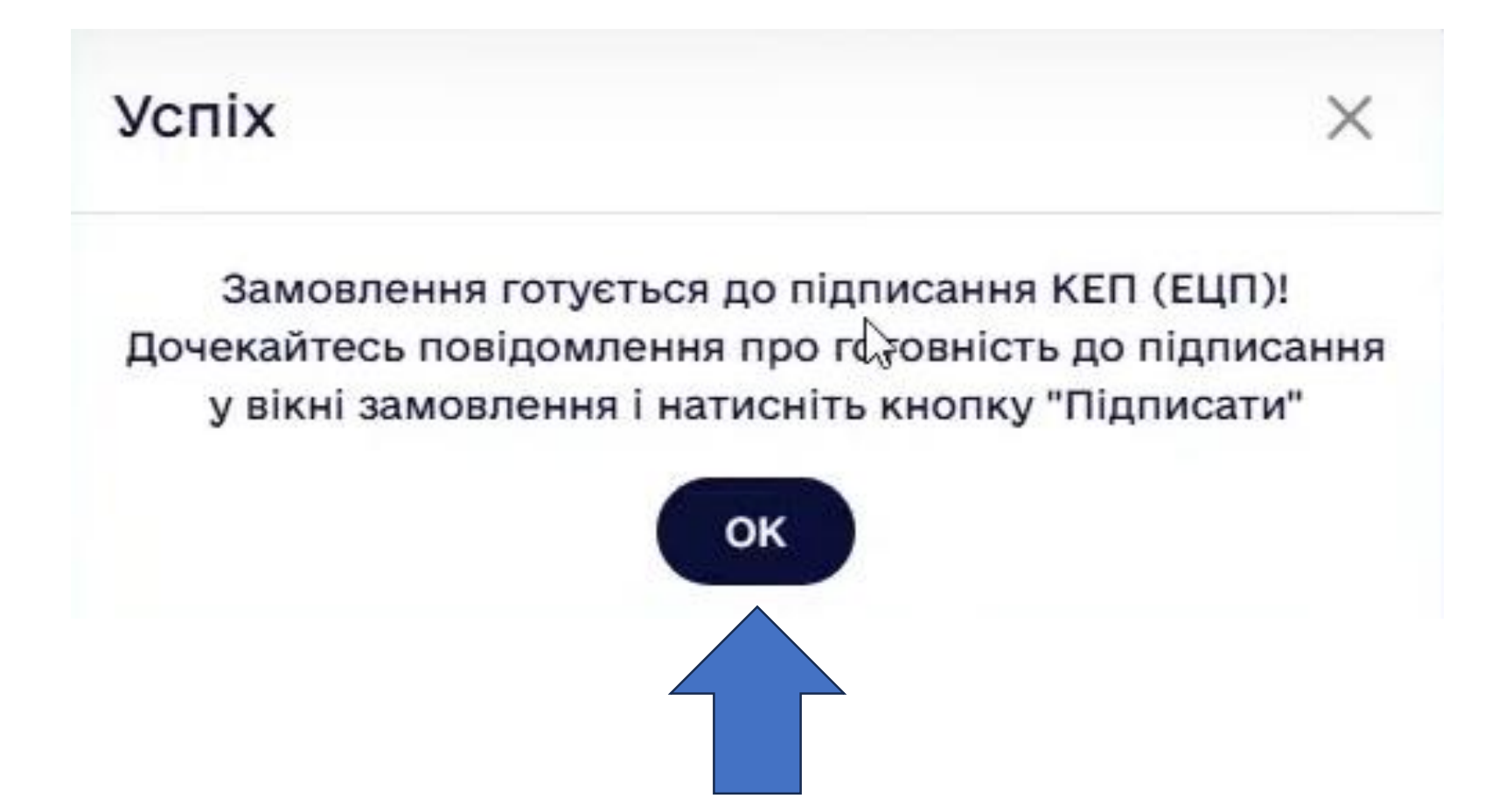

### З'явиться додаткова клавіша «Підписати»

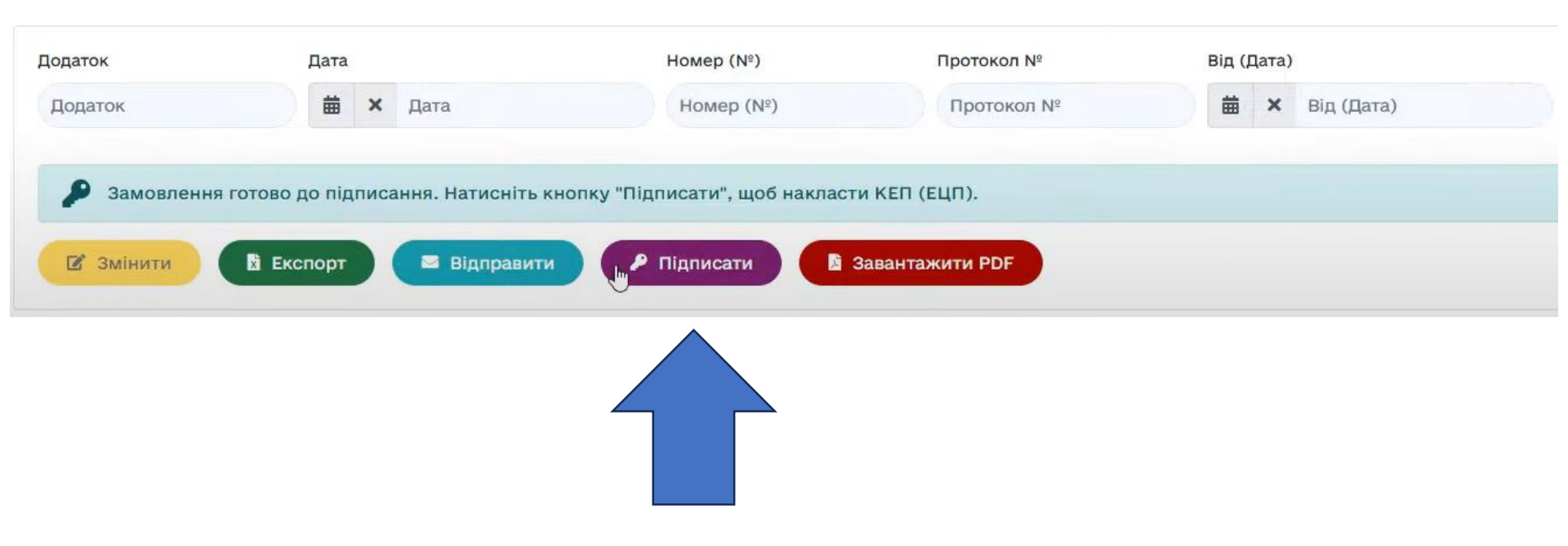

### Відкриється pdf документ із вашим замовленням

| Іідписання до          | ОКУМЕНТА Підтвердити підписання                                                                                                    |         |
|------------------------|----------------------------------------------------------------------------------------------------|---------|
| Dubidoc<br>by checkbox | Підписо                                                                                                    | ати 🖓   |
|                        | textbooks_bid_1779616_2025_27_1.pdf                                                                                                    | $\star$ |
|                        | Додаток<br>⊳ до листа Міністерства освіти і<br>науки України<br>№                                                                                                    |         |
|                        | Результати вибору<br>електронних версій оригінал-макетів підручників для 1 класу<br>закладів загальної середньої освіти, поданих на конкурсний відбір<br>підручників (крім електронних) для здобувачів повної загальної<br>середньої освіти і педагогічних працівників<br>Повна назва закладу освіти <u>Тестовий заклад освіти (ліцей) №27</u>                                                                                                    |         |
|                        | Результати вибору<br>електронних версій оригінал-макетів підручників для 1 класу<br>закладів загальної середньої освіти, поданих на конкурсний відбір<br>підручників (крім електронних) для здобувачів повної загальної<br>середньої освіти і педагогічних працівників<br>Повна назва закладу освіти Тестовий заклад освіти (ліцей) №27<br>Область                                                                                                    |         |
|                        | Результати вибору<br>електронних версій оригінал-макетів підручників для 1 класу<br>закладів загальної середньої освіти, поданих на конкурсний відбір<br>підручників (крім електронних) для здобувачів повної загальної<br>середньої освіти і педагогічних працівників<br>Повна назва закладу освіти Тестовий заклад освіти (ліцей) №27<br>Область<br>Район (місто)                                                                                                    |         |
|                        | Результати вибору<br>електронних версій оригінал-макетів підручників для 1 класу<br>закладів загальної середньої освіти, поданих на конкурсний відбір<br>підручників (крім електронних) для здобувачів повної загальної<br>середньої освіти і педагогічних працівників<br>Повна назва закладу освіти Тестовий заклад освіти (ліцей) №27<br>Область<br>Район (місто)<br>Код ЄДРПОУ закладу освіти 12121212<br>№ закладу освіти в ITC «ДІСО»№ <u>27</u>                                                                                                 | -       |
|                        | Результати вибору<br>електронних версій оригінал-макетів підручників для 1 класу<br>закладів загальної середньої освіти, поданих на конкурсний відбір<br>підручників (крім електронних) для здобувачів повної загальної<br>середньої освіти і педагогічних працівників<br>Повна назва закладу освіти Тестовий заклад освіти (ліцей) №27<br>Область<br>Район (місто)<br>Код ЄДРПОУ закладу освіти 12121212<br>№ закладу освіти в ITC «ДІСО»№ 27<br>1. «Математика» підручник для 1 класу закладів загальної середньої освіти                           | -       |
|                        | Результати вибору         Результати вибору         вектронних версій оригінал-макетів підручників для 1 класу         акладів загальної середньої освіти, поданих на конкурсний відбір         підручників (крім електронних) для здобувачів повної загальної         повна назва закладу освіти Тестовий заклад освіти (ліцей) №27         Область         Район (місто)         Код ЄДРПОУ закладу освіти 12121212         № акладу освіти в ІТС «ДІСО»№ 27         Мова         Мова         Мова         Мова         Мова         Кількість для | -       |
|                        | Результати вибору         Вакладів загальної середньої освіти, поданих на конкурсний відбір закладів загальної середньої освіти, поданих на конкурсний відбір підручників (крім електронних) для здобувачів повної загальної середньої освіти і педагогічних працівників         Повна назва закладу освіти       Тестовий заклад освіти (ліцей) №27         Область                                                                                                    |         |
|                        | Результати вибору         Вакладів загальної середньої освіти, поданих на конкурсний відбір закладів загальної середньої освіти, поданих на конкурсний відбір підручників (крім електронних) для здобувачів повної загальної середньої освіти і педагогічних працівників         Повна назва закладу освіти       Тестовий заклад освіти (ліцей) №27         Область                                                                                                    |         |

# Обираємо тип наявного у вас КЕП

| Підписання документа 🗖                                | ідтвердити підписання                                                                                                    | ×                       |
|-------------------------------------------------------|----------------------------------------------------------------------------------------------------|-------------------------|
| Dubidoc<br>by checkbox                                |                                                                                                    | D                       |
|                                                       | textbooks_bid_1779616_2025_27_1.pdf                                                                                                    | $\overline{\mathbf{A}}$ |
|                                                       | Х<br>Підпис документа                                                                                                    |                         |
| елек:<br>закладі<br>нітруч                            | Дія Дія.Підпис<br>, ласу<br>і відбір                                                                                                    |                         |
| Повна назва                                           |                                                                                                    |                         |
| Область<br>Район (місто<br>Код ЄДРПОУ<br>№ закладу ос | © SmartID →                                                                                                    |                         |
| 1. «Математик<br>№                                    | а» підручник для 1 класу закладів загальної середньої освіти<br>Автор(и) Мова Кількість для Альтернатива<br>підручника учнів вчителів Альтернатива |                         |
| 1. Бевз В. Г., В<br>2. Богданович<br>3. Будна Н. О.,  | асильева Д. В. Українська 20 1 9,13,3,4,10<br>М. В., Назаренко А. А. Беденко М. В.                                                                 |                         |

#### Вводимо пароль ключа та зчитуємо ключ

| Dubidoc<br>by checkbox |                                                                                                    | × ·    | Ţ,                      |
|------------------------|----------------------------------------------------------------------------------------------------|--------|-------------------------|
|                        | ← Файловий ключ ЕЦП                                                                                                    |        | $\overline{\mathbf{A}}$ |
|                        | Тип носія особистого ключа  Файловий носій (flash-диск, CD-диск, SD-карта тощо)  Захищені носії (е.ключ Алмаз-1К, Кристал-1, Гряда-301, ID-карта тощо)  Хмарний носій Надавач послуги ЕЦП |        |                         |
|                        | Визначити автоматично                                                                                                    |        |                         |
| N                      | Оберіть ключ ЕЦП<br>Формати key-6.dat, *.pfx, *.pk8, *.zs2,<br>*.jks                                                                                                    | Обрати |                         |
|                        | Пароль захисту ключа                                                                                                    | Ø      |                         |

### Підтверджуємо підписання

| Dubidoc<br>by checkbox |                                                                                                    | 🗞 Підписати          | ?                   |
|------------------------|----------------------------------------------------------------------------------------------------|----------------------|---------------------|
|                        | extbooks_bid_1779616_2025_27_1.pdf                                                                                                    |                      | $\overline{\gamma}$ |
|                        | Додаток<br>до листа Міністерства освіти і<br>науки України<br>№                                                                                                    |                      |                     |
|                        | Результати вибору                                                                                                    |                      |                     |
|                        | Результати вибору<br>електронних версій оригінал-макетів підручників для 1 класу<br>закладів загальної середньої освіти, поданих на конкурсний від<br>підручників (крім електронних) для здобувачів повної загальни<br>середньої освіти і педагогічних працівників<br>Повна назва закладу освіти <u>Тестовий заклад освіти (ліцей) №27</u>                            | y<br>jõip<br>joï     |                     |
|                        | Результати вибору<br>електронних версій оригінал-макетів підручників для 1 класу<br>закладів загальної середньої освіти, поданих на конкурсний від<br>підручників (крім електронних) для здобувачів повної загальн<br>середньої освіти і педагогічних працівників<br>Повна назва закладу освіти <u>Тестовий заклад освіти (ліцей) №27</u>                             | y<br>(бір<br>        |                     |
|                        | Результати вибору<br>електронних версій оригінал-макетів підручників для 1 класу<br>закладів загальної середньої освіти, поданих на конкурсний від<br>підручників (крім електронних) для здобувачів повної загальн<br>середньої освіти і педагогічних працівників<br>Повна назва закладу освіти <u>Тестовий заклад освіти (ліцей) №27</u><br>Область<br>Район (місто) | у<br>бір<br>юї       |                     |
|                        | Результати вибору<br>електронних версій оригінал-макетів підручників для 1 класу<br>закладів загальної середньої освіти, поданих на конкурсний від<br>підручників (крім електронних) для здобувачів повної загальн<br>середньої освіти і педагогічних працівників<br>Повна назва закладу освіти _Тестовий заклад освіти (ліцей) №27<br>                               | y<br>(бір<br>Ioï     |                     |
|                        | Результати вибору<br>електронних версій оригінал-макетів підручників для 1 класу<br>закладів загальної середньої освіти, поданих на конкурсний віди<br>підручників (крім електронних) для здобувачів повної загальн<br>середньої освіти і педагогічних працівників<br>Повна назва закладу освіти _Тестовий заклад освіти (ліцей) №27<br>                              | y<br>(бір<br>(ої     |                     |
|                        | Результати вибору           електронних версій оригінал-макетів підручників для 1 класу закладів загальної середньої освіти, поданих на конкурсний віди підручників (крім електронних) для здобувачів повної загальна середньої освіти і педагогічних працівників           Повна назва закладу освіти         Тестовий заклад освіти (ліцей) №27           Область   | у<br>(бір<br>IOÏ     |                     |
|                        | Результати вибору           електронних версій оригінал-макетів підручників для 1 класу закладів загальної середньої освіти, поданих на конкурсний віди підручників (крім електронних) для здобувачів повної загальна середньої освіти і педагогічних працівників           Повна назва закладу освіти         Тестовий заклад освіти (ліцей) №27           Область   | у<br>(бір<br>(ої<br> |                     |
|                        | Результати вибору           електронних версій оригінал-макетів підручників для 1 класу закладів загальної середньої освіти, поданих на конкурсний віди підручників (крім електронних) для здобувачів повної загальна середньої освіти і педагогічних працівників           Повна назва закладу освіти         Тестовий заклад освіти (ліцей) №27           Область   | у<br>бір<br>юї       |                     |

# З'явиться надпис «Заявка підписана, відправлена та доступна для завантаження» Зберігаємо файл PDF

| n*<br>2025 (1, 2 класи)<br>c*<br>Цодаток Дата Номер (N <sup>9</sup> ) Протокол N <sup>9</sup> Від (Дата)<br>Додаток Дата Номер (N <sup>9</sup> ) Протокол N <sup>9</sup> Від (Дата)<br>Додаток Й Х Дата Номер (N <sup>9</sup> ) Протокол N <sup>9</sup> Від (Дата)<br>Х Заявка підписана, відправлена та доступна для завантаження!                                                                                                    |
|----------------------------------------------------------------------------------------------------|
| 2025 (1, 2 класи)<br>ac<br>1<br>Додаток<br>Додаток<br>Додаток<br>Дата<br>Момер (N <sup>g</sup> )<br>Момер (N <sup>g</sup> )<br>Момер (N <sup>g</sup> )<br>Протокол N <sup>g</sup><br>Від (Дата)<br>Від (Дата)                                                                                                    |
| ас *<br>1<br>Додаток<br>Додаток<br>Додаток<br>Дата<br>Дата<br>Номер (N <sup>®</sup> )<br>Номер (N <sup>®</sup> )<br>Протокол N <sup>®</sup><br>Номер (N <sup>®</sup> )<br>Протокол N <sup>®</sup><br>Від (Дата)<br>Ш × Дата<br>Номер (N <sup>®</sup> )<br>Протокол N <sup>®</sup><br>Від (Дата)<br>Ш × Від (Дата)<br>К Від (Дата)<br>К Від (Дата)<br>С Від (Дата)<br>С Від (Дата) |
| 1       V       Номер (N°)       Протокол N°       Від (Дата)         Додаток                                                                                                    |
| Додаток Дата Номер (№) Протокол № Від (Дата)<br>Додаток Щ × Дата Номер (№) Протокол № Від (Дата)<br>✓ Заявка підписана, відправлена та доступна для завантаження!                                                                                                    |
| Додаток                                                                                                    |
| Заявка підписана, відправлена та доступна для завантаження!                                                                                                    |
| 🕼 Змінити 📓 Експорт 🔤 Відправити 📓 Завантажити РDF                                                                                                    |

# Бажаємо успіхів!